## Galaxy Database Backup Procedure

This guide uses the GCS Service Manager utility to perform the database backups.

- 1. Open the GCS Service Manager as follows ...
  - a. Open Windows Explorer and browse to c:\GCS\System Galaxy\Utilities
  - b. Right-click on GCSServiceManager.exe and choose "Run as Administrator".

TIP: If you want to always Run as Administrator, right-click on the file and select Properties. Go to the Compatibility tab and check the box 'Run this program as an administrator'.

2. In the GCS Service Manager, highlight the *database service* (usually MSSQL\$GCSSQLEXPRESS) to enable the **Configure SQL Server Backup** button.

| 🍇 GCS Service Manager (CANDACEVM) |         |   | _ |               |
|-----------------------------------|---------|---|---|---------------|
| Utilities Help                    |         |   |   |               |
| Service Description               | Status  |   | ^ | Start         |
| GCS.WebApi.WindowsS               | Running |   |   |               |
|                                   | Stopped |   |   | Stop          |
|                                   | Running |   |   |               |
| GCSComm                           | Running |   |   | Properties    |
| GCSCommanderService               | Stopped |   |   |               |
| GCSD at a Loader                  | Running |   |   |               |
|                                   | Running |   |   |               |
| GCSEventServer                    | Running |   |   | Configure SQL |
| GCSLogDistributor                 | Stopped |   |   | Server Backup |
| GCSSchindlerPortService           | Stopped | _ |   |               |
| MSSQL\$GCSSQLEXPR                 | Running |   |   | Configure     |
| <                                 |         | > |   | Purging       |

Continue on next page ...

3. Click the browse button and choose a good *backup path* where you want the backup files to be stored.

IMPORTANT: The default location is not a good location since it is on the same physical drive as the database. Preferably, you should point to a network folder that the IT Department will back up.

If you must point to a backup folder on the local hard drive, the best choice would be the MSSQL Backup folder – for example Program Files\Microsoft SQL Server \MSSQL15.GCSSQLEXRPESS\MSSQL\Backup.

(Where <u>MSSQL15</u> is shown, this value may vary depending on which version of SQL Server you are using.)

| Configure SQL Server Backup X                                                                                                    |
|----------------------------------------------------------------------------------------------------|
| Database Backup Settings:                                                                                                    |
| Select folder where the backup files should be placed: C:\Program Files\Microsoft SQL Server\MSSQL15.GCSSQLEXPRESS\MSSQL\                                                                                                    |
| Security Settings:       Choose Databases To Backup:         Use Integrated Login       Image: Backup SysGal database         User ID:       Password:         gcs_client       Image: Backup idProducer database         Create Backup Files       Run/Test Backup |
| Schedule Daily Backup Task:       Start time:     Run as:       Password:       11:00:00 PM       CANDACEVM\Dev                                                                                                    |
| Save Scheduled Backup Task                                                                                                    |

- 4. Run/Test Backup will create a backup of the sysgal and sysgalarc databases.
  - a. **To run an immediate backup, click the [Run/Test Backup] button.** This process will create a date/timestamped .bak file for sysgal and sysgalarc, and will open the Backup folder to allow you to see your files. It will also open the Results TXT file. Be sure to view the results to ensure there are no errors.
  - b. To create the scheduled backup, click the [Create Backup Files] button which will create the .bat files needed to schedule a backup task in Windows Scheduler.
  - c. **To create the daily backup task, click the [Save Scheduled Backup Task] button,** which will use Windows Scheduler. *You can also access Windows Scheduler from the Start Menu*.

| Configure SQL Server Backup                                                                                                    | ×                                                                                                    |
|----------------------------------------------------------------------------------------------------|----------------------------------------------------------------------------------------------------|
| Database Backup Settings:<br>Select folder where the backup files sh<br>C:\Program Files\Microsoft SQL Serve<br>Security Settings:<br>Use Integrated Login<br>User ID: Password:<br>gcs_client security Security S | ould be placed:<br>r\MSSQL15.GCSSQLEXPRESS\MSSQL\f<br>Choose Databases To Backup:<br>Backup SysGal database<br>Backup SysGal database<br>Backup SysGalArc database<br>Create Backup Files<br>Run/Test Backup |
| Schedule Daily Backup Task:<br>Start time: Run as:<br>11:00:00 PM CANDACEVM\De<br>Save Scheduled                                                                                                    | Password:<br>av                                                                                                    |

Continue on next page ...

- 5. After the database backup is completed, several windows will open on the screen. It is very important that these files be reviewed.
  - a. The backup process will open a *results report*. Check this report to make sure the backup was successful.

NOTE: Failed backup reports will have **Operating System Error Code 5**: Access is **Denied** (See image below). *This means that SQL Server does not have rights to place a file in the designated backup location*. Try directing the backup to the default SQL Server location or consult with the local IT support staff.

| File Edit Format View Help                                                                                                    |
|----------------------------------------------------------------------------------------------------|
| <pre>1&gt; 2&gt; 3&gt; 4&gt; 5&gt; Msg 3201, Level 16, State 1, Server W810710-TECH2\GCSSQLEX<br/>Cannot open backup device 'C:\Users\jboyle\Desktop\Galaxy<br/>Apps\DBBackup\sysgal.bak'. Operating system error 5(Access is<br/>denied.).</pre> |
| Msg 3013, Level 16, State 1, Server W810710-TECH2\GCSSQLEXPRESS, Line 1<br>BACKUP DATABASE is terminating abnormally.                                                                                                    |
| <pre>Msg 3201, Level 16, State 1, Server W810710-TECH2\GCSSQLEXPRESS, Line 3<br/>Cannot open backup device 'C:\Users\jboyle\Desktop\Galaxy<br/>Apps\DBBackup\sysgalarc.bak'. Operating system error 5(Access is<br/>denied.).</pre>               |
| Msg 3013, Level 16, State 1, Server W810710-TECH2\GCSSQLEXPRESS, Line 3<br>BACKUP DATABASE is terminating abnormally.                                                                                                    |

b. The backup process will also open the designated backup folder in Windows Explorer.
 If the backup was successful, there will be two database backup files (.bak) that are time & date stamped. You will also see the bat file, the sql file, the results txt file (mentioned above).

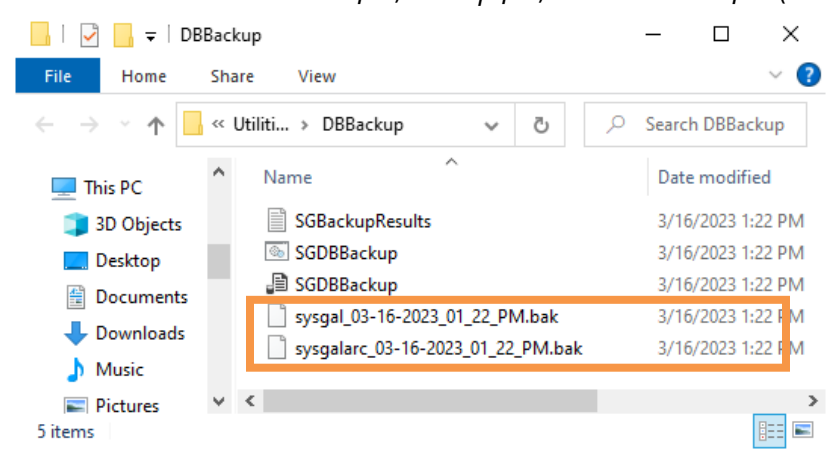